# CERTIFICACIONES CATASTRALES Sabías que puedes generar de forma

¿Sabías que puedes generar de forma inmediata, automática y gratuita tus certificaciones catastrales a través de Catastro en Línea?

Estas iniciativas hacen parte de nuestra estrategia de racionalización de trámites

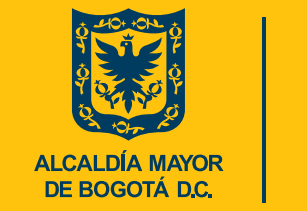

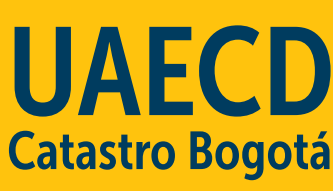

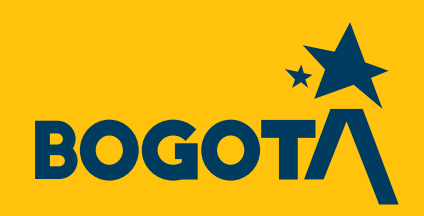

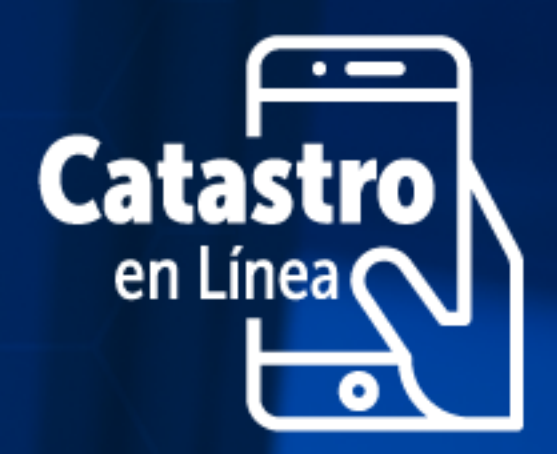

## ¿Qué es un certificado catastral?

Documento que hace constar la inscripción de un predio o mejora, sus características y condiciones, indicando la vigencia del avalúo.

## El certificado de inscripción en el censo catastral es:

Documento que certifica si se encuentran inmuebles o mejoras inscritos en la base de datos de Bogotá a nombre de una persona natural o jurídica.

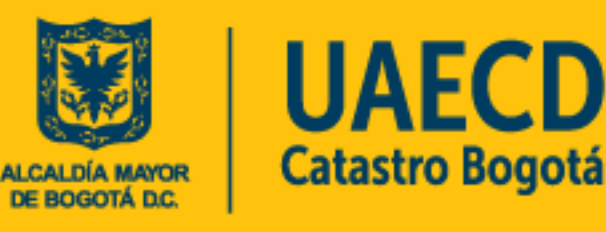

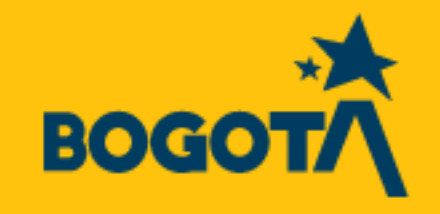

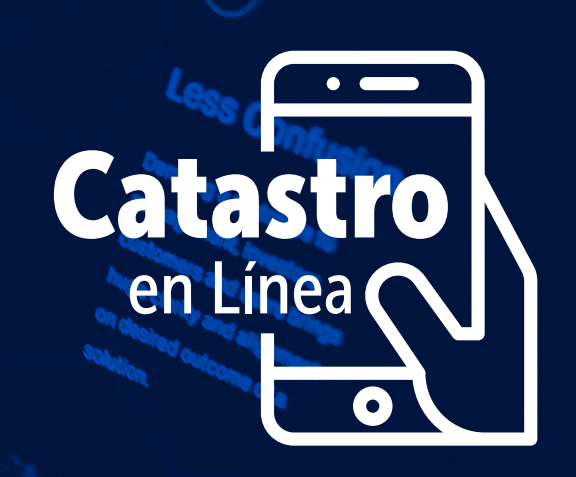

## Te explicamos cómo

| 1 |  |
|---|--|
|   |  |
|   |  |

Ingresa a Catastro en Línea https://catastroenlinea.catastrobogota.gov.co/cel/#/home

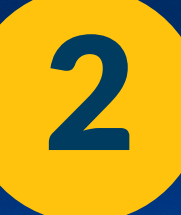

### Si no lo has hecho, regístrate en la opción "REGISTRARSE"

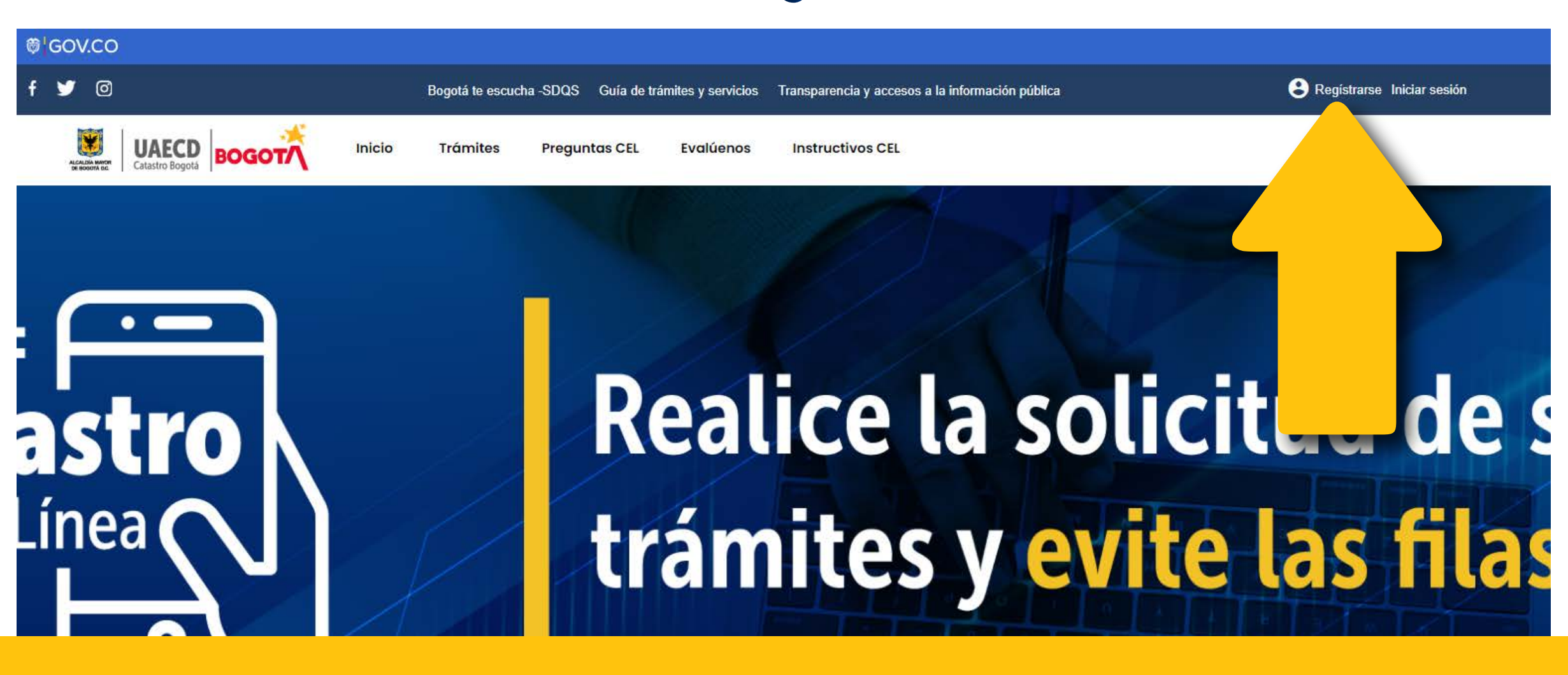

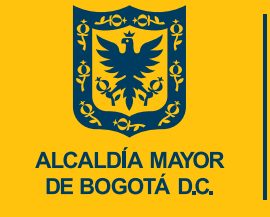

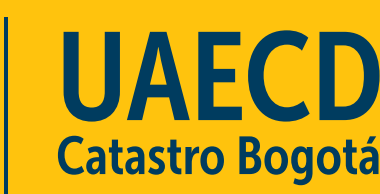

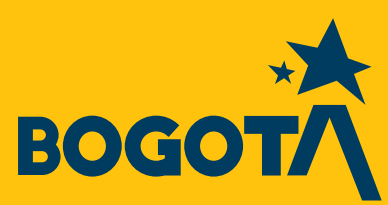

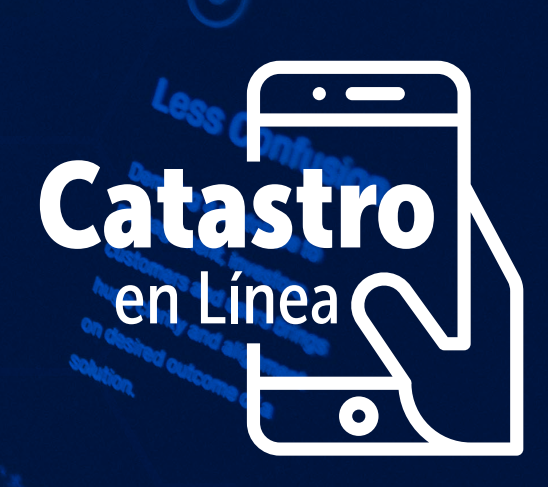

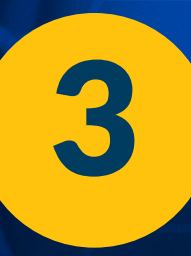

#### **Crea tu cuenta**

Diligenciando los datos solicitados: tipo y número de documento y fecha de expedición de este.

### Da clic en Siguiente.

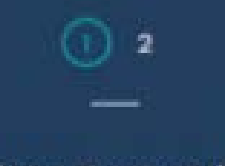

Cree su cuenta en 2 pasos:

Ingrese su tipo y número de documento de identidad.

Si es propietario o poseedor, cree una cuenta con el mismo documento de identidad, con el que inscribió su predio.

| Crear mi cuenta                                                                                 | × |  |  |
|-------------------------------------------------------------------------------------------------|---|--|--|
| En los campos señalados con asterísco (1) es obligatorio ingresar la<br>información solicitada. |   |  |  |
| Seleccione su tipo de documento*                                                                |   |  |  |
| Cédula de ciudadanía                                                                            | * |  |  |
| Escriba su número de documento*                                                                 |   |  |  |
| EJ: 10229876542                                                                                 |   |  |  |
| Escriba de nuevo el número de documento*                                                        |   |  |  |
| E]: 10229876542                                                                                 |   |  |  |
| Fecha de expedición de su documento*                                                            |   |  |  |
| Dia / Mes / Año                                                                                 | 8 |  |  |
|                                                                                                 |   |  |  |
| Siguiente                                                                                       |   |  |  |

ALCALDÍA MAYOR DE BOGOTÁ D.C.

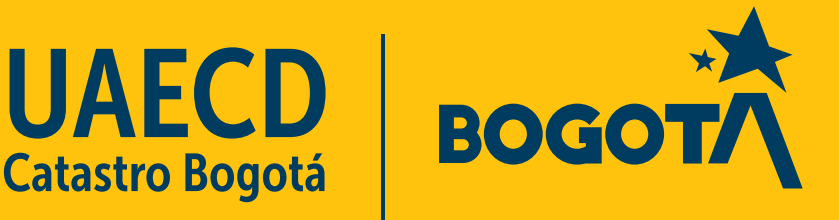

#### Ingresa tus datos personales.

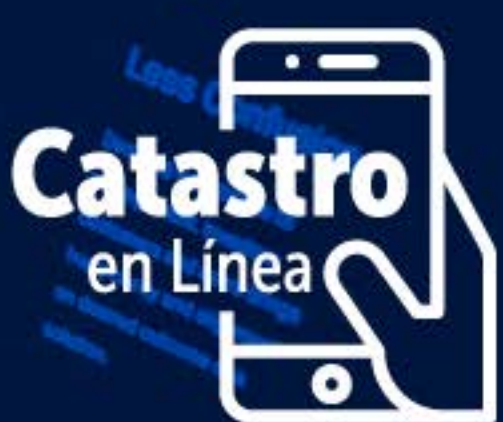

Ingresa una dirección de correo electrónico activa a la que tengas acceso, ya que cada vez que vayas a iniciar sesión, el sistema enviará una clave de acceso a ese correo. Evita dar acceso a tu correo personal a terceros no autorizados.

 Al registrarse utilizar un correo personal y activo al cual se tenga acceso permanentemente ya que en este recibirás la clave de inicio de sesión.

Acepta términos y condiciones y da clic en finalizar.

vez que quiera ingresar a Catastro en Línea. Recuerde ingresar un correo electrónico de uso frecuente para recibir dicha clave.

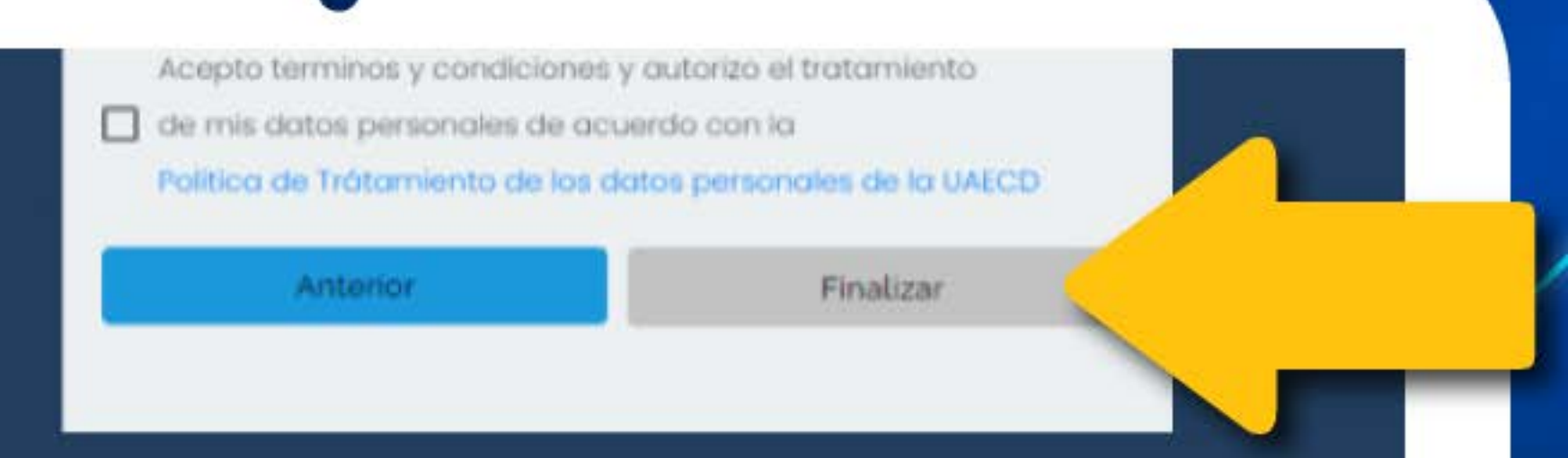

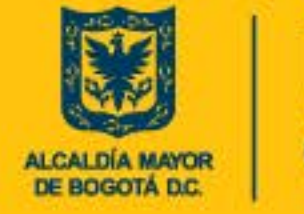

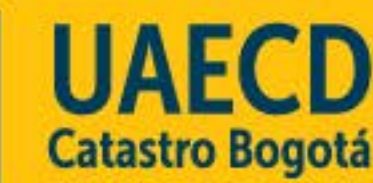

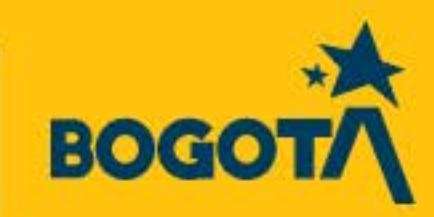

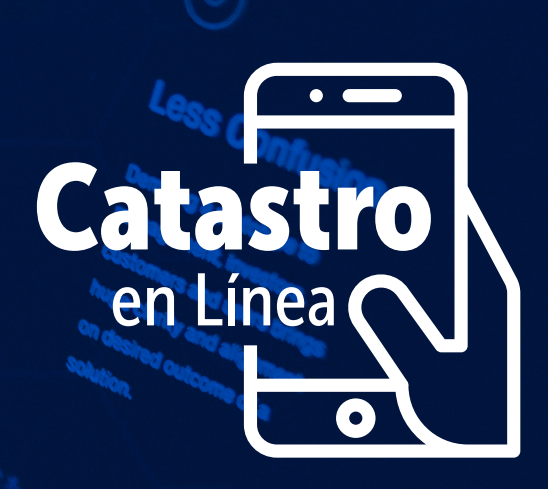

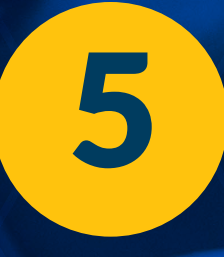

Cada vez que te aparezcan validadores, sigue las instrucciones que se te indiquen y da clic en VERIFICAR o SALTAR.

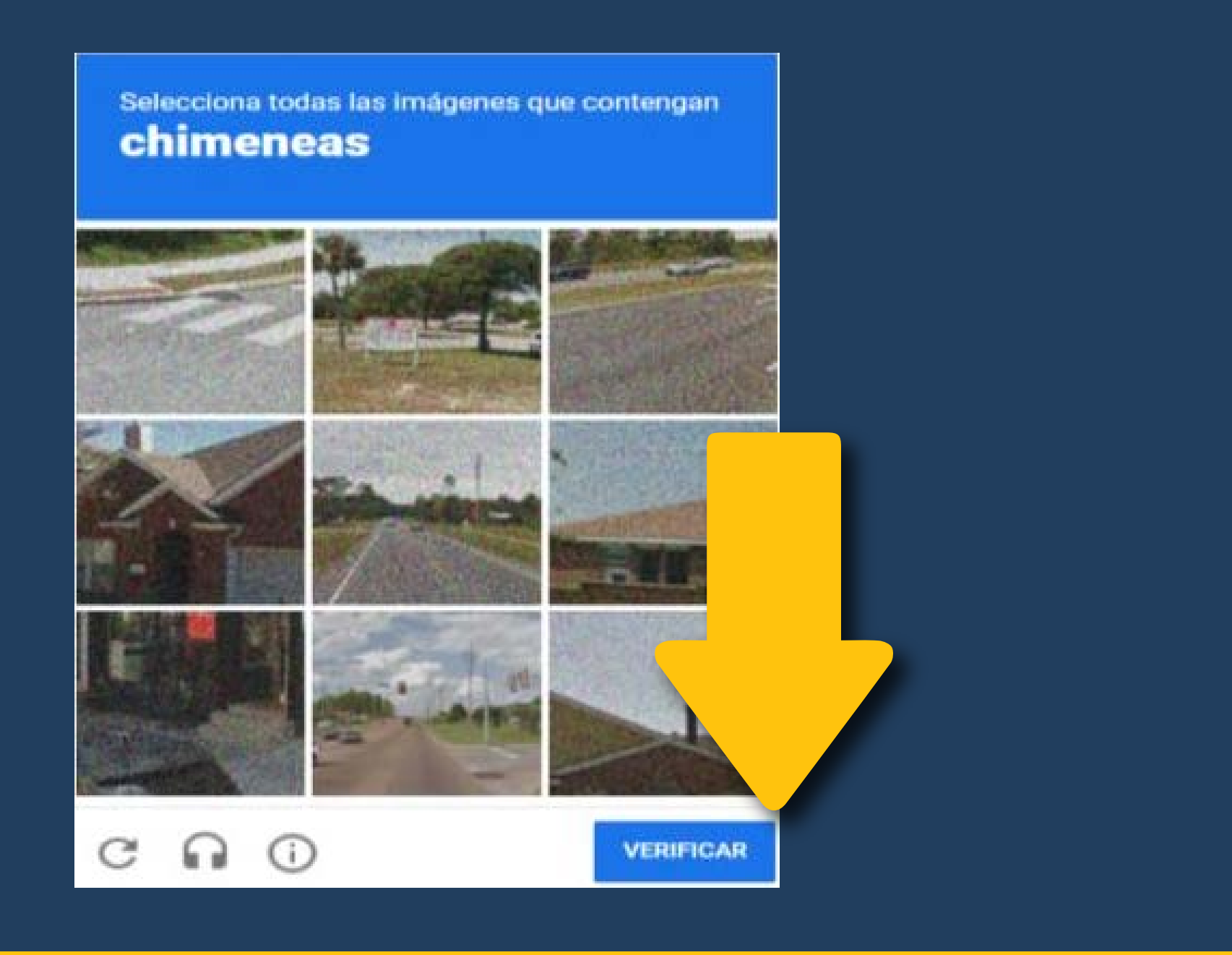

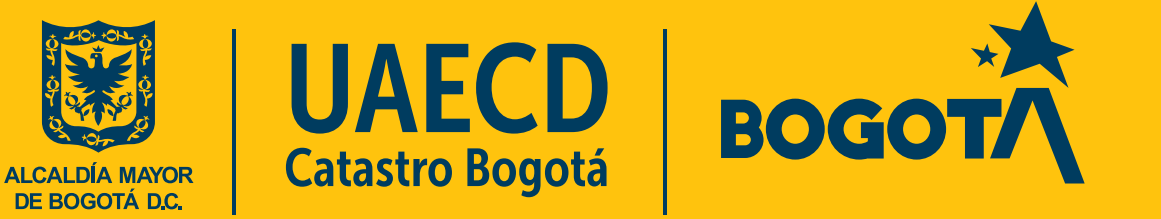

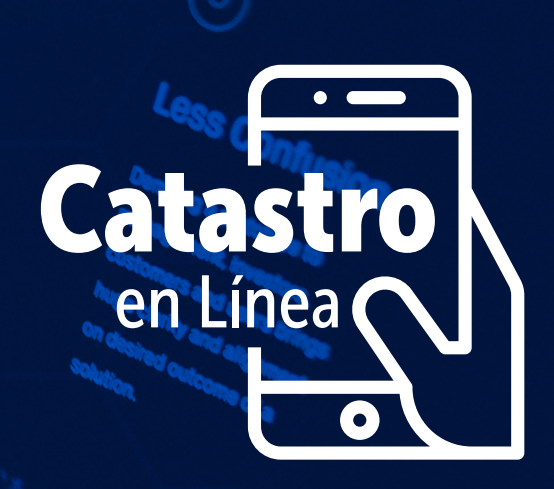

Una vez registrado, ingresa diligenciando tu tipo y número de documento de identidad y da clic en CONTINUAR

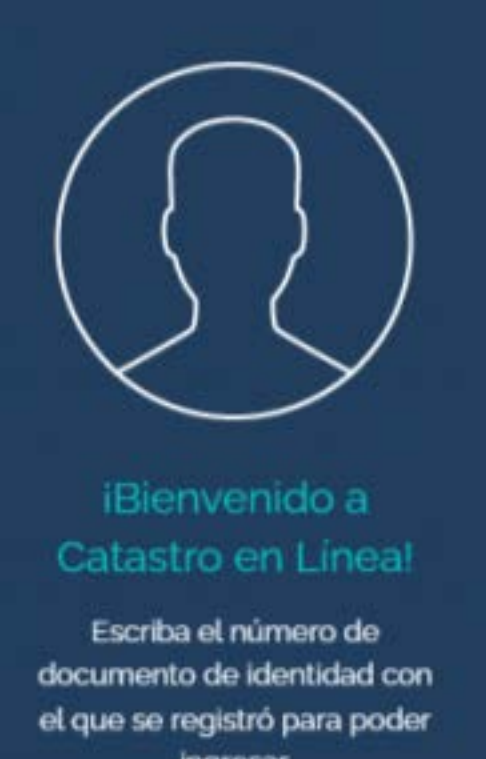

ingresar.

|                 | ^  |                |  |
|-----------------|----|----------------|--|
|                 |    |                |  |
| <b>o</b> *      |    |                |  |
| •               |    |                |  |
| •               |    |                |  |
|                 |    |                |  |
|                 |    |                |  |
|                 |    | _              |  |
|                 |    |                |  |
| ictese<br>ov.co |    |                |  |
|                 | o" | ctese<br>ov.co |  |

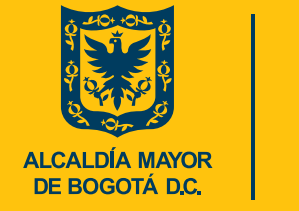

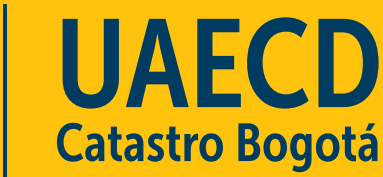

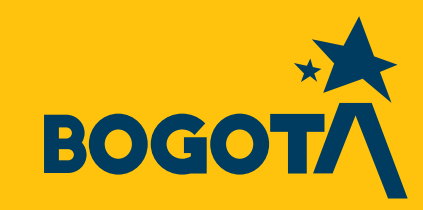

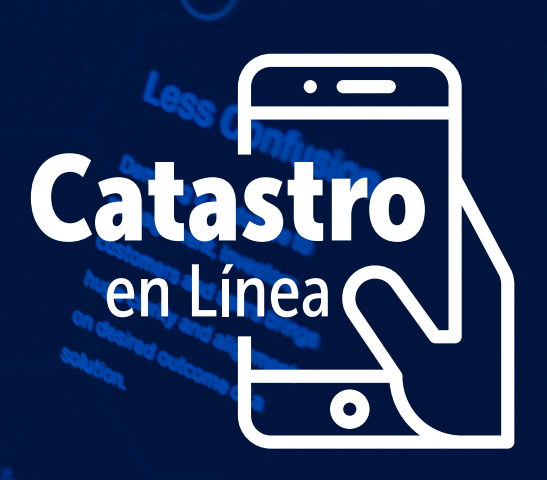

Te llegará a un código al correo que registraste previamente, digita este código y da clic en INGRESAR

Revisa la bandeja de entrada y/ correos no deseados (spam).

Cada vez que se ingresa a Catastro en Línea se genera una nueva clave dinámica.

|                                                                               | ×                                                               |
|-------------------------------------------------------------------------------|-----------------------------------------------------------------|
| $\int \circ$                                                                  |                                                                 |
| //                                                                            | Escriba la clave enviada al correo:<br>nata********@hotmail.com |
| D                                                                             | Ingresa la contraseña 💿                                         |
| Clave temporal                                                                |                                                                 |
| Recibirá una clave distinta en<br>su correo cada vez que quiera               | Ingreser                                                        |
| ingresar a Catastro en línea.                                                 | ingresar                                                        |
| Recuerde ingresar un correo<br>electrónico que utilice de<br>forma constante. | ¿No puede acceder a su cuenta?                                  |
| forma constante.                                                              |                                                                 |

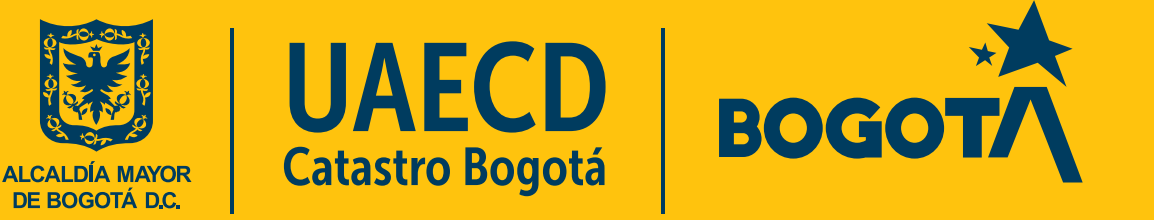

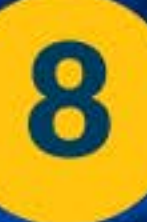

Diligencia las preguntas de seguridad que se solicitan. Da clic en RESPONDER LAS PREGUNTAS

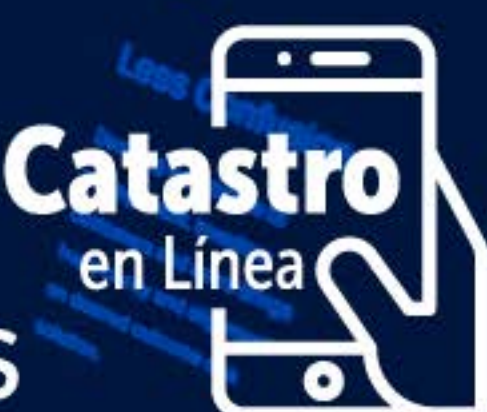

Si no se tienen predios aparecerá la información que no tienes predios inscritos en la base predial catastral

Si se tienen predios, al ingresar por primera vez, el sistema presentará dos preguntas relacionadas con el/los predios (s), para ser contestadas seleccionando la respuesta correcta de las opciones que se presentan. Se dan dos intentos para responder acertadamente.

#### Necesitamos verificar su identidad

Respondo por único vez dos (2) preguntos relacionados con sus predios. Tenga a la mano la información de ellos como CHIP, matricula inmobiliaria, propietarios, ubique esta información en la escritura, en el impuesto predial, en una certificación catastral entre otros:

Último pago del impuesto predial o Certificado Catastral.

Usted tiene dos (

entos para contestar correctamente correctamente, de lo contrario su cuenta será bloqueada.

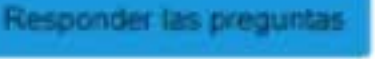

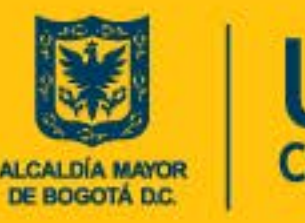

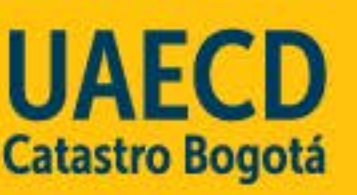

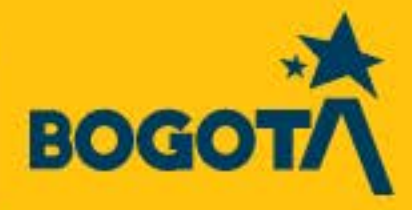

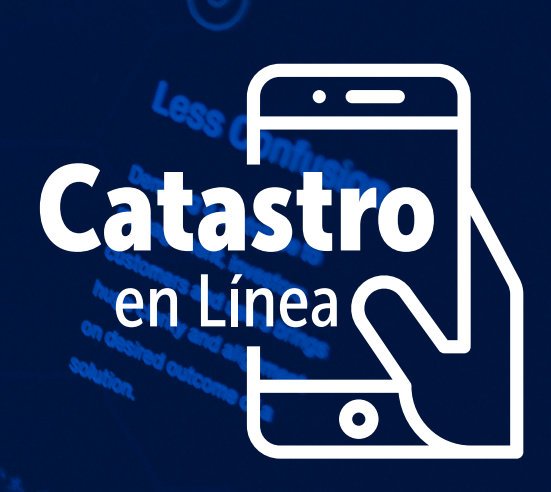

# Una vez ingresas a la plataforma encontrarás el siguiente contenido en general

| IS OF    | CIONES COMO CIUDADANO                                                                                                | Mis predios                                                           |                                   | Buscar                              |                         |                                |                          |
|----------|----------------------------------------------------------------------------------------------------|-----------------------------------------------------------------------|-----------------------------------|-------------------------------------|-------------------------|--------------------------------|--------------------------|
| A        | Mic Predios                                                                                                    | CHP                                                                   | Dirección actual                  | Motricula inmobiliaria              | Solicitar un<br>trămite | Mós<br>información             | Certificado<br>Catastral |
| 8        | Consultar solicitudes presentadas<br>por el CEL                                                                      | ÷.                                                                    |                                   |                                     | ٥                       | 0                              | ŧ                        |
| =,       | Consulte el estado de un trâmite<br>radicado en la UAECD.                                                            |                                                                       |                                   |                                     |                         |                                |                          |
| <u>+</u> | Descargar <b>certificado de inscripción</b><br><b>en el censo catastral</b> (Certificado de<br>poseer o no vivienda) | Ubique el predio digitanto la dir<br>atención presecencial en los Sup | ección, el CHIP o la<br>percades. | via en el recuadro superior derecho | (buscar), sino lo er    | ncuentra <mark>diri</mark> jas | e a un punto             |
| ŧ        | Generar Recibo de Pago<br>Participación en Plusvalia                                                                 |                                                                       |                                   | Γ                                   |                         |                                |                          |

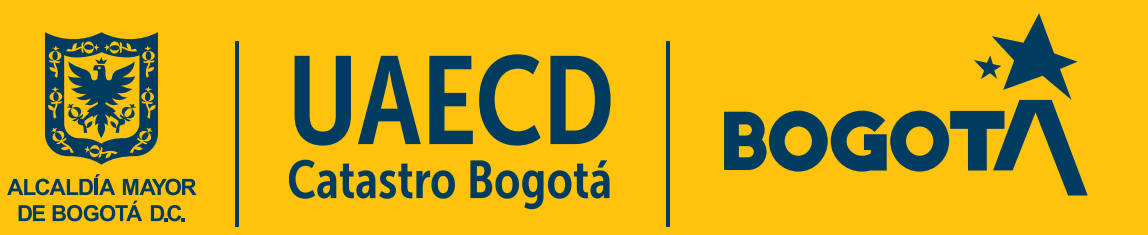

Para descargar el CERTIFICADO DE INSCRIPCIÓN EN EL CENSO CATASTRAL en la parte izquierda encontrarás la opción: "Descargar certificado de inscripción en el censo catastral (Certificado de poseer o no vivienda)"

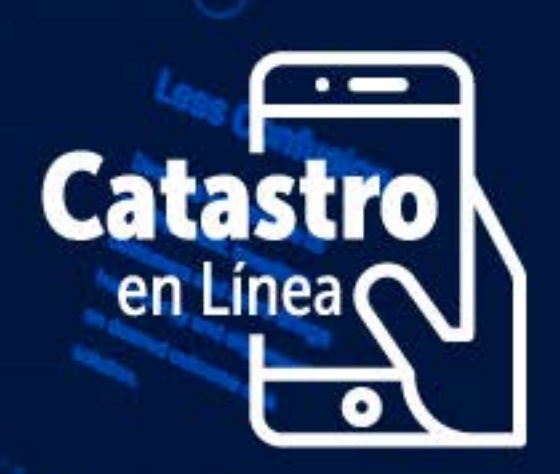

Da clic y se generará el certificado en una nueva ventana, ubícalo en la barra inferior.

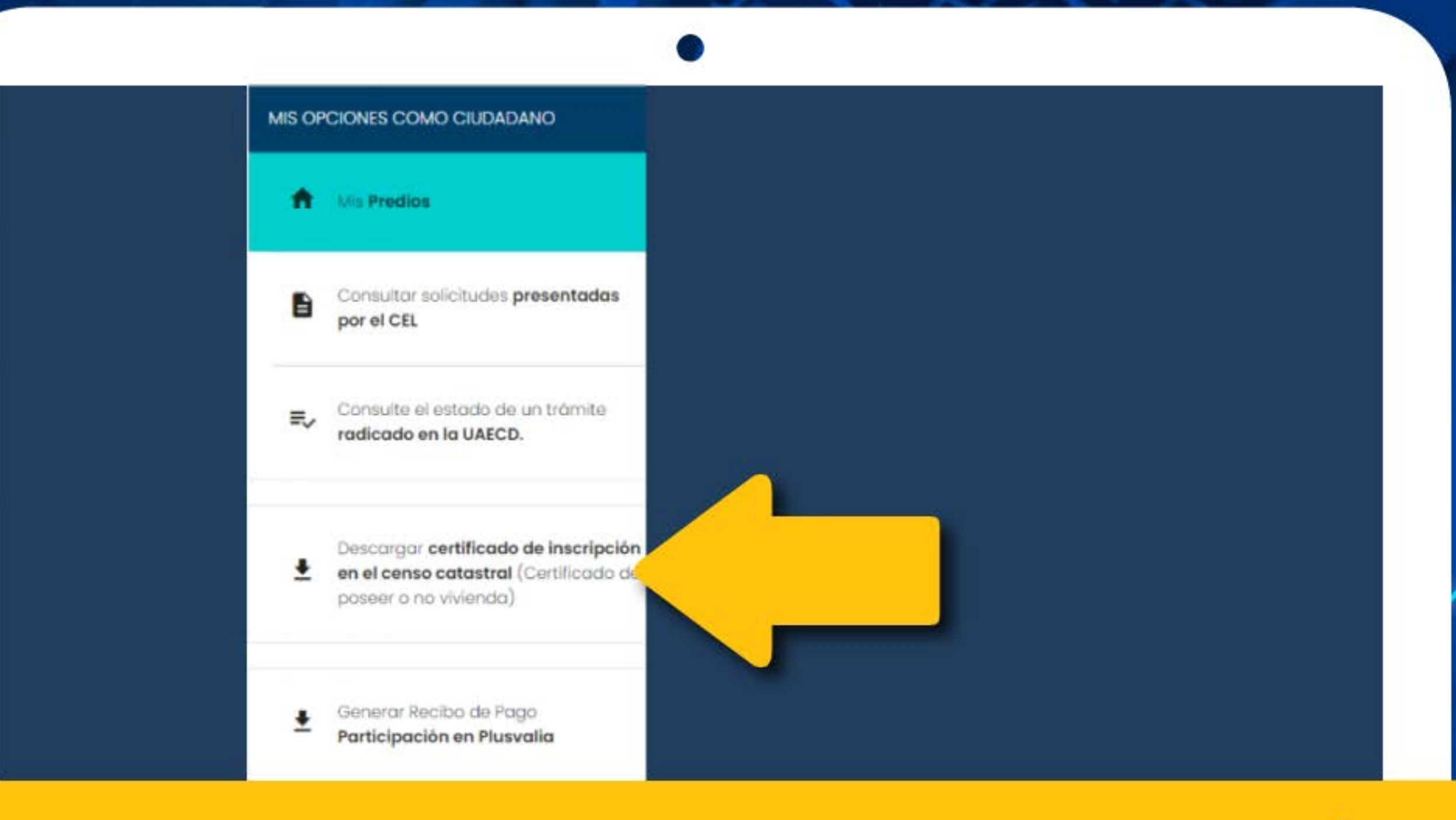

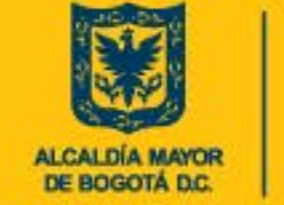

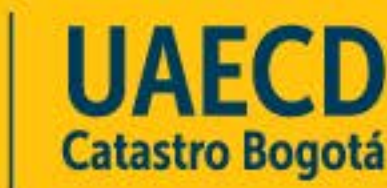

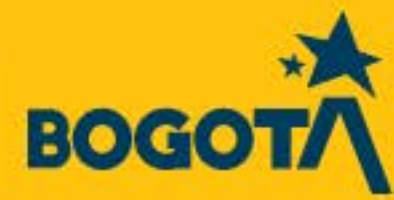

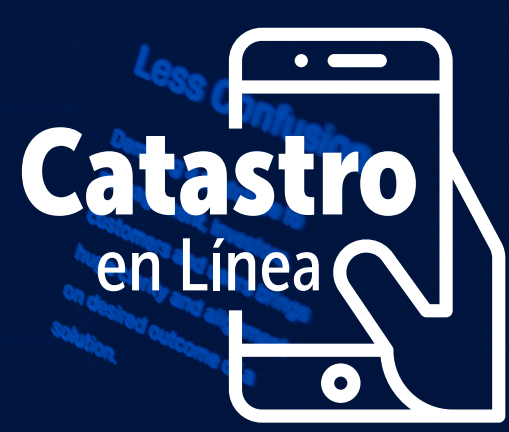

Para descargar el CERTIFICADO CATASTRAL en la parte derecha encontrarás relacionados tu(s) predio(s) y un ícono con una flecha hacia abajo.

Da clic en la flecha y se generará el certificado en una nueva ventana, ubícalo en la barra inferior o en descargas.

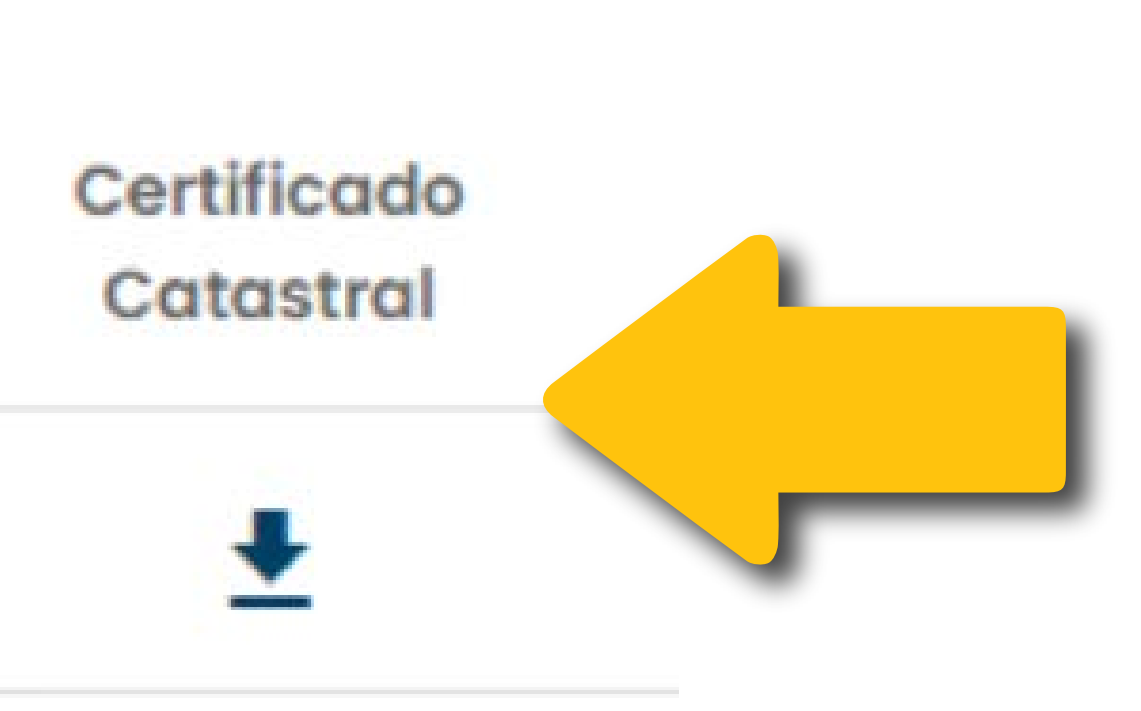

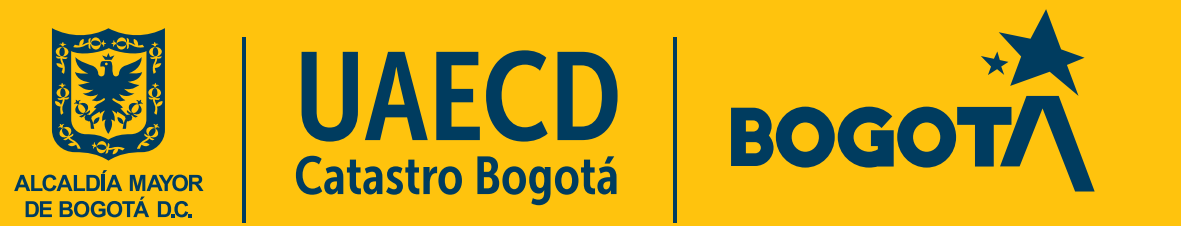

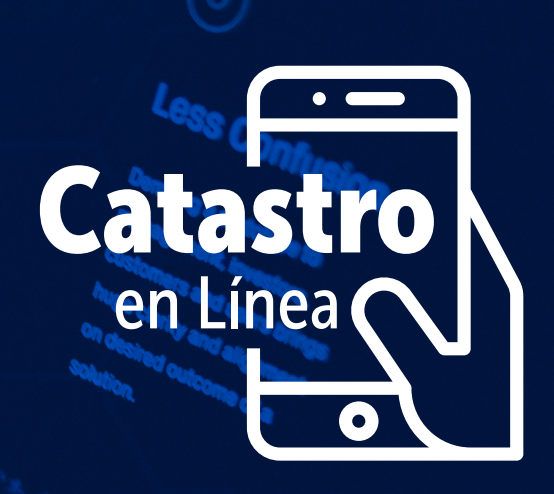

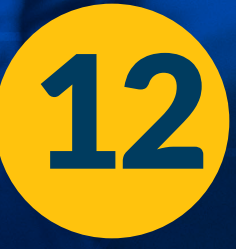

Al finalizar recuerda cerrar sesión dando clic en la parte superior derecha en la flecha de "Mi cuenta" en donde se despliega la opción "Cerrar sesión"

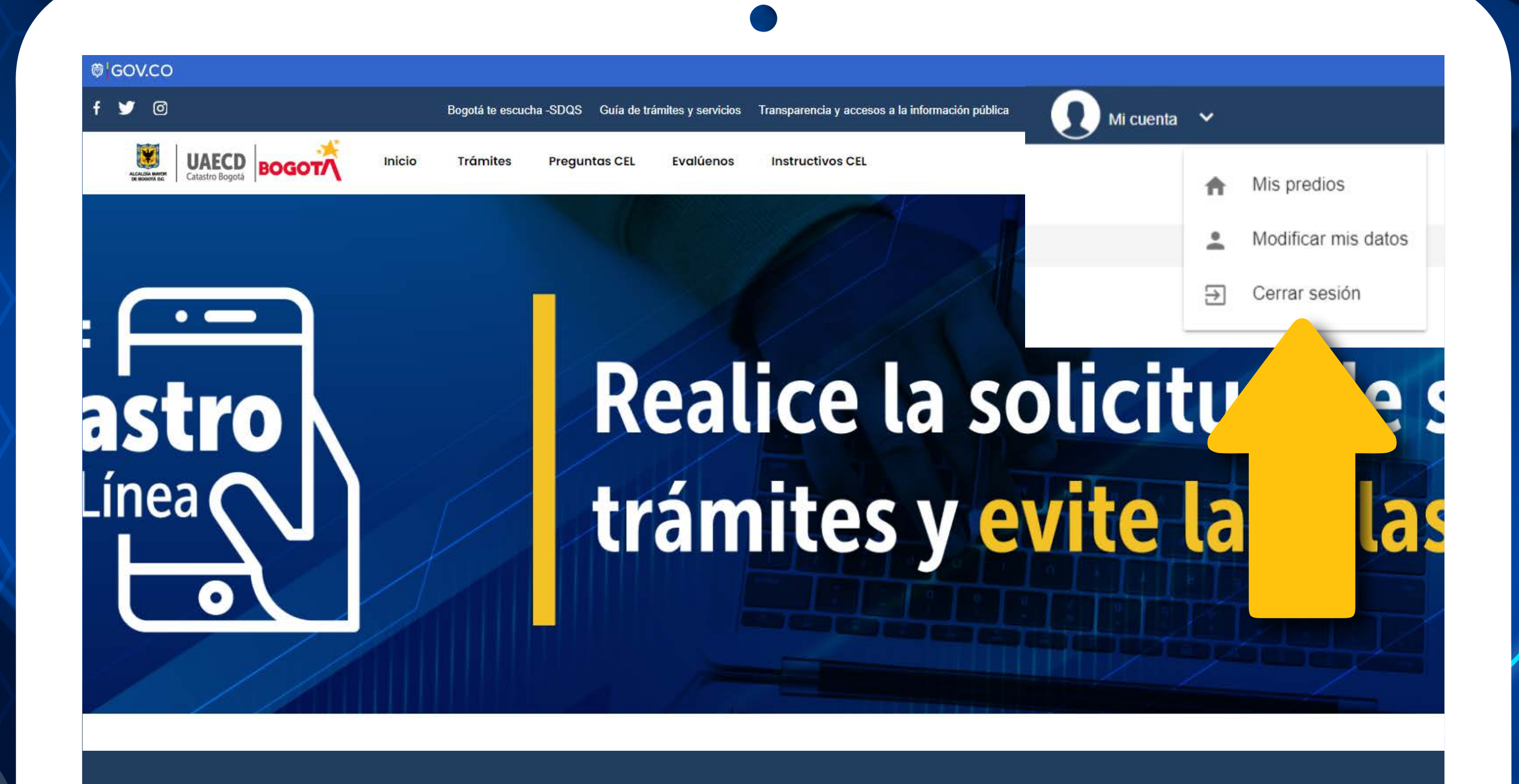

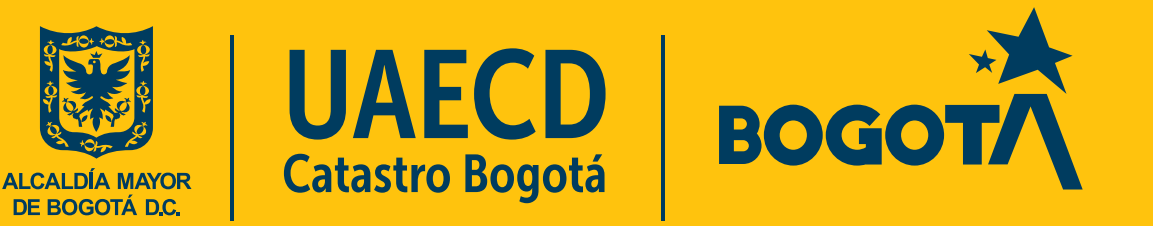

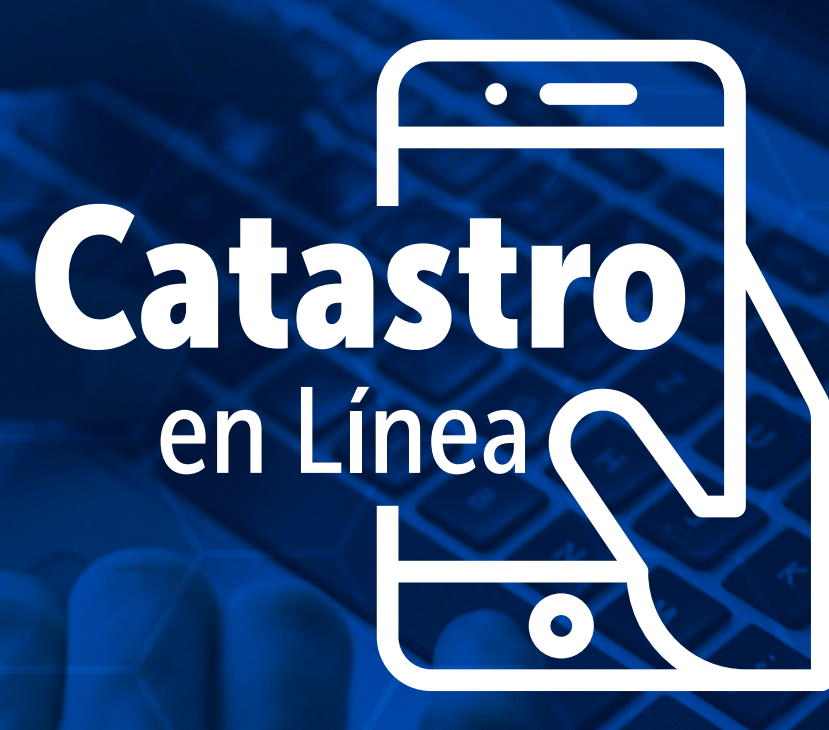

Cualquier duda, puedes consultar la sección de Preguntas CEL, los Instructivos CEL o en soportecel@catastrobogota.gov.co

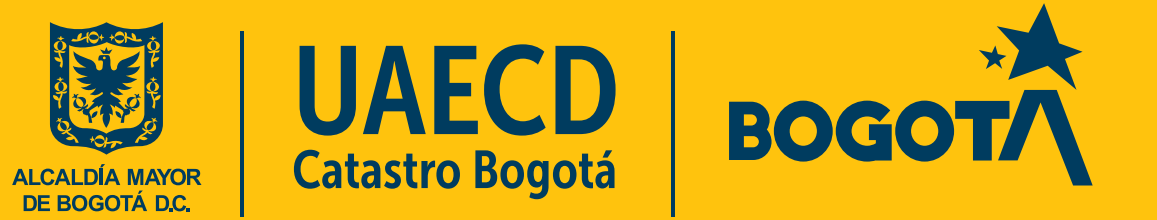